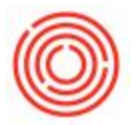

## Run The TTB Distiller's Report Of Operation (DRO)

## Summary

New to Orchestrated is the TTB DRO for our customers who also produce and sell Spirits in their database.

It is similar to the TTB Brewer's Report of Operations and this is how you access it and it is even

possible to save a copy offline.

## Step by Step Guide

1. Go to Production->Production Reports->TTB DRO Reporting in your module menu and click on the link

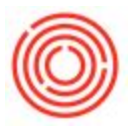

| fm |                                          |   |  |  |
|----|------------------------------------------|---|--|--|
|    | Modules Drag & Relate My Menu            |   |  |  |
|    | Administration                           |   |  |  |
| 0  | Financials                               |   |  |  |
| £  | Opportunities                            |   |  |  |
|    | Sales - A/R                              |   |  |  |
| R  | Purchasing - A/P                         |   |  |  |
| 28 | Business Partners                        |   |  |  |
| 10 | Banking                                  |   |  |  |
|    | Inventory                                |   |  |  |
|    | Resources                                |   |  |  |
| •9 | Production                               |   |  |  |
|    | Production Forms                         |   |  |  |
|    | Automation                               |   |  |  |
|    | Bill of Materials                        |   |  |  |
|    | Production Order                         |   |  |  |
|    | Procurement Confirmation Wizard          |   |  |  |
|    | Receipt from Production                  |   |  |  |
|    | Issue for Production                     |   |  |  |
|    | Update Parent Item Prices Globally       |   |  |  |
|    | Product Cost Recalculation Wizard        |   |  |  |
|    | Bill of Materials - Component Management |   |  |  |
|    | Production Reports                       |   |  |  |
|    | Bill of Materials Report                 | - |  |  |
| r  | Open Items List                          | 1 |  |  |
| 1  | TTB DRO Reporting                        | - |  |  |
|    | TTB BRO Reporting                        |   |  |  |
|    | Orchestrated Reports                     | - |  |  |

- 2.
- 3. It will open up the TTB DRO in a spreadsheet (it will open up the Excise Tax Report first; this is normal).
- 4. To generate the TTB DRO, click on Generate Reports
- 5. Fill in the search parameters and click Create Reports

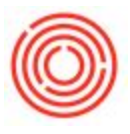

| Ci +                                                                                                    |                                                                                             | TTBSpirit - Excel                                                                                                    |                                                                                                    |                    | ? 🗉 – 🗇 X        |
|----------------------------------------------------------------------------------------------------|---------------------------------------------------------------------------------------------|----------------------------------------------------------------------------------------------------|----------------------------------------------------------------------------------------------------|--------------------|------------------|
| FILE HOME                                                                                                    |                                                                                             |                                                                                                    |                                                                                                    |                    | Jeff Ma High 👻 📿 |
| 👩 User: jeffm (Jeff Ma High) 🙉 🚔 💥 Cut                                                                                   |                                                                                             | The second second secon | Trad                                                                                                    | Σ AutoSum · A-     |                  |
| Company 44 TestDR                                                                                                    |                                                                                             | General Vormal                                                                                                    |                                                                                                    | Z TILL Z Y         |                  |
| Help with Database M Taston Generate Paste Country B I U -                                                               | - 💁 - 🗛 - 📰 🚍 🖅 🖽 Merge & Center -                                                          | \$ - % , * % . Conditional Format as Neutral                                                                                                    | Calculation Check Cell                                                                                                    | Format Sort &      | Find &           |
| this tool Database 44_recos Reports - V Format Painter                                                                   |                                                                                             | Formatting * Table *                                                                                                    |                                                                                                    | • Cital • Filter • | Select *         |
| Orchestrated Distiller's Report of Operations Clubboard G Font                                                           | G Alignment G                                                                               | Number G                                                                                                    | Styles Cells                                                                                                    | Editing            | ^                |
|                                                                                                    |                                                                                             |                                                                                                    |                                                                                                    |                    | *                |
|                                                                                                    | R S T U V W X Y Z AA                                                                        | AB AC AD AE AF AG A                                                                                                    | H AI AI AK AL AM                                                                                                    | AN AO AP           | AQ AR 🔺          |
|                                                                                                    |                                                                                             |                                                                                                    |                                                                                                    |                    |                  |
| 1                                                                                                    | OMB No. 1513-0083 (08/31/2015)                                                              |                                                                                                    |                                                                                                    |                    |                  |
| 2 DEPARTMENT OF THE TREASURY                                                                                             | 1. SERIAL SODER                                                                             |                                                                                                    |                                                                                                    |                    |                  |
| 3 EXCISE TAX RETURN                                                                                                    |                                                                                             |                                                                                                    |                                                                                                    |                    |                  |
| 4 (Prepare in duplicate - See instructions below)                                                                        | 3. AMOUNT OF PAYMENT                                                                        |                                                                                                    |                                                                                                    |                    |                  |
|                                                                                                    | NOTE: PLEASE MAKE CHECKS OR MONEY ORDEN.                                                    |                                                                                                    |                                                                                                    |                    |                  |
| 7 4. RETURN COVERS (Check one) BEGINNING 1/0/1900                                                                        | PAYABLE TO THE ALCOHOL AND TOBACCO TAX AND<br>TRACE BUREAU (SHOW ENFLOYER IDENTIFICATION    |                                                                                                    |                                                                                                    |                    |                  |
| PREPAYMENT PERIOD ENONG 1/0/1900                                                                                         | MUNIBER ON ALL CHECKS ON MONEY CRIDERS). IF YOU<br>SEND A CHECK, SEE PAPER CHECK CONVERSION | Orchestrated Distiller's Report of Operatio                                                                                                    | ne. X                                                                                                    |                    |                  |
| 11 5 DATE BRODUCTS TO BE REMOVED (For Presented Debute Orbit)                                                            | For TTB lize Only                                                                           | ordicaded obtailer a report of operatio                                                                                                    | AND A CONTRACT OF A CONTRACT OF |                    |                  |
| 12 6 EMPLOYER DENTFICATION NUMBER 7 PLANT REGISTRY OR PERMIT NUMBER                                                      | TAX                                                                                         | Promisson []                                                                                                    |                                                                                                    |                    |                  |
| 13 0 0                                                                                                    | PENALTY                                                                                     |                                                                                                    | 1                                                                                                    |                    |                  |
| 14 8. NAME AND ADDRESS OF TAXPAYER (Include ZIP Code)                                                                    | NTEREST                                                                                     | Distilery Details                                                                                                    |                                                                                                    |                    |                  |
| 15 0                                                                                                    | TOTAL                                                                                       | Name:                                                                                                    |                                                                                                    |                    |                  |
| 16 0                                                                                                    | EXAMINED BY:                                                                                |                                                                                                    |                                                                                                    |                    |                  |
| 17 0                                                                                                    | DATE EXAMINED:                                                                              | Address:                                                                                                    |                                                                                                    |                    |                  |
| 18 CALCULATION OF TAX DUE (Before making entries on lines 18 - 21, complete                                              | ete Schedules A and B)                                                                      | City: State: Zip:                                                                                                    |                                                                                                    |                    |                  |
| 20 (a)                                                                                                    |                                                                                             |                                                                                                    |                                                                                                    |                    |                  |
| 21 9 DISTULED SPIRITS \$                                                                                                 |                                                                                             | County: Phone:                                                                                                    |                                                                                                    |                    |                  |
| 22 10. WINE                                                                                                    |                                                                                             | EIN: Plant Nbr:                                                                                                    |                                                                                                    |                    |                  |
| 23 11. BEER \$                                                                                                    |                                                                                             |                                                                                                    |                                                                                                    |                    |                  |
| 24 12 CIGARS                                                                                                    |                                                                                             | Report Details                                                                                                    | 1                                                                                                    |                    |                  |
| 25 13 CRARETICS<br>25 14 CRARETTE PAPERS AND/OR CRARETTE TURES                                                           |                                                                                             | Start: 8/10/2016 End: 8/10/2016 Create                                                                                                    | a Reports                                                                                                    |                    |                  |
| 27 15. CHEWING TOBACCO AND/OR SNUFF                                                                                      |                                                                                             | L.                                                                                                    |                                                                                                    |                    |                  |
| 28 16. PIPE TOBACCO AND/OR ROLL-YOUR-OWN TOBACCO                                                                         |                                                                                             |                                                                                                    |                                                                                                    |                    |                  |
| 29 17. TOTAL TAX LIABILITY (Total of lines 9-16) \$                                                                      |                                                                                             |                                                                                                    |                                                                                                    |                    |                  |
| 3D 18. ADJUSTMENTS INCREWASING AMOUNT DUE (From Ine 29)<br>21. 19. GROSS AMOUNT DUE (Line 17 plus line 18)               |                                                                                             |                                                                                                    |                                                                                                    |                    |                  |
| 32 20. ADJUSTMENTS DECREASING AMOUNT DUE (From Ine 34)                                                                   |                                                                                             |                                                                                                    |                                                                                                    |                    |                  |
| 33 21. AMOUNT TO PAID WITH THIS RETURN (Line 19 minus line 20) \$                                                        |                                                                                             |                                                                                                    |                                                                                                    |                    |                  |
| Under penalties of perjury, I declare that I have examined this return (including any accompanying explanation)          | ations, statements, schedules, and forms) and                                               |                                                                                                    |                                                                                                    |                    |                  |
| 34 to the best of my knowledge and belief it is true, correct, and includes all transaction and tax liabilities requires | ured by law or regulations to be reported.                                                  |                                                                                                    |                                                                                                    |                    |                  |
| 35 22 DATE 23. SIGNATORE 24. 11                                                                                          | LE                                                                                          |                                                                                                    |                                                                                                    |                    |                  |
| 37 SCHEDULE A - ADJUSTMENTS INCREASING AMOUNT D                                                                          | UE                                                                                          |                                                                                                    |                                                                                                    |                    |                  |
| 38 EXPLANATION OF INDIVIDUAL ERRORS OR TRANSACTIONS AN                                                                   | YOUNT OF ADJUSTMENTS                                                                        |                                                                                                    |                                                                                                    |                    |                  |
| 39 (a) (b) TAX                                                                                                    | (c) INTEREST (d) PENALTY                                                                    |                                                                                                    |                                                                                                    |                    |                  |
| 40 [25. \$                                                                                                    | \$ \$                                                                                       |                                                                                                    |                                                                                                    |                    |                  |
| 41 20                                                                                                    |                                                                                             |                                                                                                    |                                                                                                    |                    |                  |
| 43 28. SUBTOTALS OF COLUMNS (b), (c ), and (d) IS 0                                                                      | S 0 S 0                                                                                     |                                                                                                    |                                                                                                    |                    |                  |
| 44 29. TOTAL ADJUSTMENTS INCREASING AMOUNT DUE (Line 28, Col (b) + (c) + (d)) Enter here and or                          | line 18. S 0                                                                                |                                                                                                    |                                                                                                    |                    |                  |
| 45 SCHEDULE B - ADJUSTMENT'S DECREASING AMOUNT D                                                                         | VE                                                                                          |                                                                                                    |                                                                                                    |                    |                  |
| 45 EXPLANATION OF INDIZOLIAL ERRORS OR TRANSACTIONS                                                                      | AMOUNT OF ADJUSTMENTS                                                                       |                                                                                                    |                                                                                                    |                    |                  |
| (+) M5000-24 Excise (+)                                                                                                  |                                                                                             |                                                                                                    |                                                                                                    | [ [ ]              | •                |
| READY                                                                                                    |                                                                                             |                                                                                                    |                                                                                                    |                    | + 100%           |

Version 4.7.1.0